# BUKU PANDUAN SIPORA

SEWA LAPANGAN

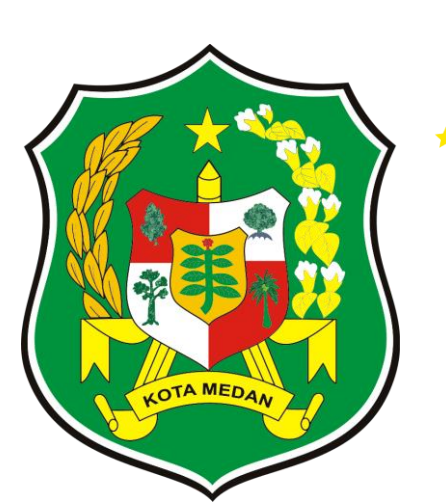

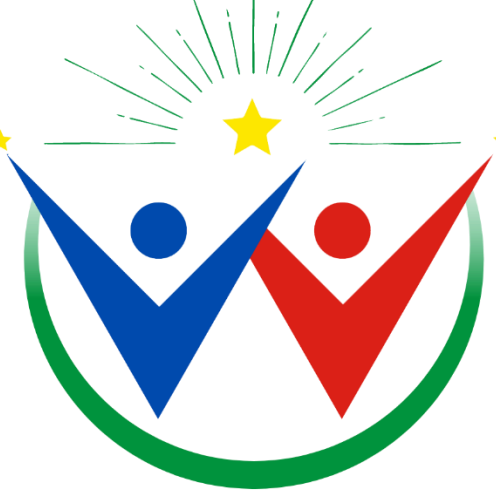

SISTEM PEMUDA DAN OLAHRAGA KOTA MEDAN

#### 1. Pendahuluan

1.1 Tujuan Pembuatan Dokumen

Dokumen User Manual Aplikasi SIPORA ini dibuat untuk tujuan:

- 1.1.1 Menggambarkan dan menjelaskan Aplikasi SIPORA
- 1.1.2 Sebagai panduan Aplikasi "SIPORA"
- 1.2 Deskripsi Umum Sistem
  - 1.2.1 Deskripsi Umum Aplikasi

Deskripsi umum aplikasi meliputi deskripsi umum sistem informasi, aplikasi ini dirancang khusus untuk memfasilitasi pemuda, atlet, pelatih serta organisasi pemuda dan pramuka di kota medan. Dengan fokus pada kegiatan yang mendukung kepemudaan dan olahraga di wilayah ini. Aplikasi ini bertujuan untuk menyediakan platform yang komprehensif dan mudah digunakan bagi semua pemangku kepentingan.

1.2.2 Deskripsi Umum Kebutuhan Aplikasi

Deskripsi umum kebutuhan aplikasi yang akan diimplementasikan meliputi semua informasi yang bersifat teknis yang menjadi acuan dalam pengembangan aplikasi.

#### 1.3 Deskripsi Dokumen

Dokumen ini dibuat untuk memberikan informasi panduan penggunaan aplikasi SIPORA. Dokumen ini meliputi:

1.3.1 BAB I

Berisi informasi umum yang merupakan bagian pendahuluan yang meliputi tujuan, deskripsi umum, dan deskripsi dokumen.

1.3.2 BAB II

Berisi menu dan cara penggunaan dari aplikasi SIPORA

#### 2. Menu dan Cara Penggunaan

2.1 Struktur Menu

Adapun struktur menu pada aplikasi SIPORA adalah sebagai berikut:

- 1. Beranda
- 2. Informasi
- 3. Layanan
- 4. Pengumuman
- 5. Kegiatan
- 6. Publikasi

#### 3. Pengguna

Pada bagian ini akan dijelaskan mengenai tata cara memasukkan data sebagai data sumber melalui situs yang telah disediakan, setiap kapan data harus dimutakhirkan, tata cara penggunaan laporan statis dan dinamis.

#### Login

Cara masuk ke website Aplikasi SIPORA:

- a. Buka browser (Mozilla Firefox / Google Chrome)
- b. Ketik url: <u>http://178.16.137.236:8029/</u>

Aplikasi SIPORA merupakan alamat website

| Daftar Pengumuman   Sl                                   | IPORA                    |                                                                                         |            |
|----------------------------------------------------------|--------------------------|-----------------------------------------------------------------------------------------|------------|
| <b>Total Kegiatan</b><br>Informasi Kegiatan Tahun 2024   |                          | <b>Pengumuman</b><br>Daftar pengumuman dalam tahun ini (2024).                          |            |
| 100                                                      |                          | Jan Feb Mar Apr Mei Jun Jul A<br>10                                                     | gu Sep<br> |
| Kegiatan                                                 |                          | 30 Mei 2024<br>Pengumuman Kegiatan 1<br>Lampiran :-                                     | Liha       |
| <ul> <li>Gugus Depan Pramuka</li> </ul>                  | 10 Kegiatan              | Dibuat Oleh Sekretariat                                                                 |            |
| <ul> <li>Anggota Pramuka</li> </ul>                      | 10 Kegiatan              | 30 Mei 2024                                                                             |            |
| <ul> <li>Paskibraka</li> </ul>                           | 10 Kegiatan              | Pengumuman Kegiatan 2                                                                   | Liha       |
| - Atlet                                                  | 10 Kegiatan              | Lampiran : -<br>Dibuat Oleh Kepemudaan                                                  |            |
| <ul> <li>Pelatih</li> </ul>                              | 10 Kegiatan              | · · · · · · · · · · · · · · · · · · ·                                                   |            |
| <ul> <li>Kepemudaan</li> </ul>                           | 10 Kegiatan              | 30 Mei 2024                                                                             |            |
| <ul> <li>Penggiat</li> </ul>                             | 10 Kegiatan              | Pengumuman Kegiatan 3                                                                   | Liha       |
| <ul> <li>Klub Olahraga</li> </ul>                        | 10 Kegiatan              | Dibuat Oleh Kepemudaan                                                                  |            |
| Asisten Pelatih                                          | 10 Kegiatan              | Law and                                                                                 |            |
| <ul> <li>Pelatih Penggiat</li> </ul>                     | 10 Kegiatan              | 30 Mei 2024<br>Pengumuman Kegiatan 4<br>Lampiran : -<br>Dibuat Oleh Sarana Prasarana    | Liha       |
|                                                          |                          |                                                                                         |            |
| Informasi rangkuman total kegiat<br>Olahraga Kota Medan. | an pada Dinas Pemuda dan | 30 Mei 2024<br>Pengumuman Kegiatan 5<br>Lampiran :-<br>Dibutz Oleh Reebudayaan Olehcara | Liha       |

c. Pada halaman ini merupakan halaman daftar pengumunan setelah anda berhasil membuka alamay website.

# Sewa Lapangan

Untuk menyewa lapangan, anda dapat mengisi data dengan tahap berikut :

- 1. Pilih menu 'layanan',
- Selanjutnya pilih sub menu 'sewa lapangan' lalu klik. Dan akan tampil seperti berikut :

| Q  | A > Beranda > Sarana dan F Prasarana Olahra | Prasarana > Buat Reservasi<br>ga Kota Medan   Buat Reserva                                    | asi   SIPORA            |          |                                   | ► Kem       | bali   |
|----|---------------------------------------------|-----------------------------------------------------------------------------------------------|-------------------------|----------|-----------------------------------|-------------|--------|
| AT | BUAT RESERVASI                              |                                                                                               |                         |          |                                   |             |        |
| AT | PEMESAN                                     |                                                                                               | FASILITAS               |          |                                   |             |        |
| AT | Nama Pemesan *                              | Riza Rahmadani                                                                                | Nama Fasilitas *        | Lapangan | 56743 Dk. Bakhita No. 332, Singka | wang 9746 🗸 |        |
| AT | Alamat Pemesan *                            | Pasar 5, Gg. Adil, No. 3 Medan                                                                | JADWAL RESERVASI        |          |                                   |             |        |
| AT | Jenis Kelamin<br>Pemesan *                  | Perempuan v                                                                                   | + Tambah Jadwal Pesanan |          |                                   |             |        |
| AT | Nomor Telepon *                             | 082370568509                                                                                  | TANGGAL PESAN           | DARI JAM | SAMPAI JAM                        | AKS         | FAQ    |
| AT |                                             | Gunakan nomor WhatsApp yang valid untuk<br>komunikasi lebih lanjut.                           | 23-05-2024              | 16:00    | 19:50                             |             | Kontak |
| AT | Email Pemesan *                             | rizarahmadani07@gmail.com                                                                     |                         |          |                                   |             | Survei |
| AT |                                             | Mohon pastikan email yang Anda masukan valid,<br>pesanan Anda akan dikonfirmasi melalui email |                         |          |                                   |             |        |
|    |                                             |                                                                                               |                         |          |                                   | _           | _      |

3. Anda diberikan untuk membuat reservasi, dengan mengisi data

#### Pemesan

- 'Nama Pemesan' : berikan nama anda sebagai pemesan lapangan
- 'Alamat Pemesan' : masukkan alamat anda dengan jelas dan detail
- 'Jenis Kelamin' : pilih jenis kelamin
- '**Nomor Telepon**' : masukkan nomor telepon anda, gunakan nomor telepon Whatsapp yang valid anda untuk komunikasi lebih lanjut
- 'Email Pemesan' : Masukkan email anda, pastikan email anda aktif, karena pesanan anda akan di konfirmasi memalui email.

#### Fasilitas

- 'Nama Fasilitas' : pilih nama fasilitas anda yang ingin di pesan

Jadwal Reservasi

- 'Tanggal Pesan' : pilih tanggal pesan
- 'Waktu' : tentukan waktu pemesanan anda (Dari Jam dan Sampai Jam)

# Anda dapat menambahkan jadwal dengan pilih tombol (tambah jadwal pesanan)

- 4. Setelah data reservasi anda sudah benar, anda dapat tekan tombol 'kirim' di paling bawah untuk menyimpan data reservasi anda.
- 5. Dan akan diberi pertanyaan, '**apakah anda yakin membuat reservasi**?' jika belum yakin anda bisa pilih '**tidak**', jika sudah yakin anda dapat pilih tombol '**simpan**'.

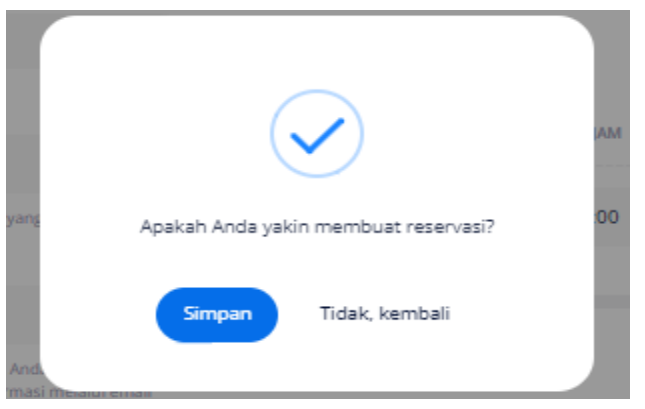

 Dan diberi pemberitahuan bahwa 'Reservasi berhasil dibuat dan sudah di proses. Konfirmasi reservasi anda akan dikirim melalui email'. Tekan tombol 'Baik, saya mengerti!'.

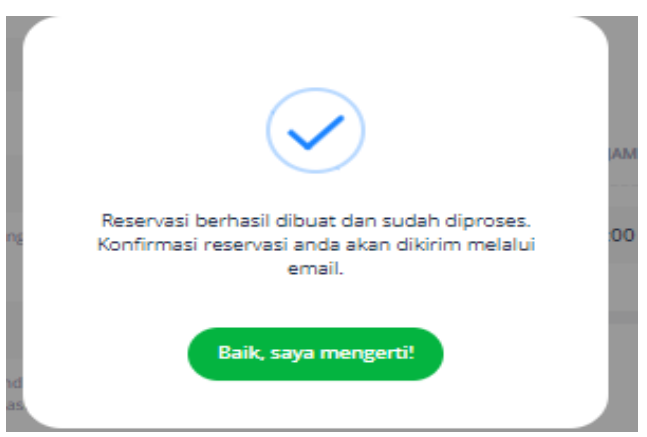

" ANDA DAPAT MENUNGGU PEMBERITAHUAN KONFIRMASI DARI EMAIL "

Tampilan email yang akan di terima pemohon ketika muncul pemberitahuan di email 'submit', 'disetuju' atau 'ditolak' :

#### 1. SUBMIT

Dinas Pemuda dan Olahraga Pemerintah Kota Medan

Logo

Permohonan Penyewaan Prasarana Olahraga Anda diterima.

#### Kepada Bapak/Ibu PT. SMUT IDEA TEKNOLOGI,

Terima kasih atas pengajuan permohonan Anda untuk penggunaan sewa prasarana kepada Dinas Pemuda dan Olahraga Pemerintah Kota Medan. Kami telah menerima dengan baik permohonan Anda dan sedang melakukan proses peninjauan secara menyeluruh.

Kami akan segera menghubungi Anda untuk memberikan konfirmasi lebih lanjut terkait status permohonan Anda setelah kami menyelesaikan evaluasi yang dibutuhkan. Harap bersabar sejenak sementara kami menyelesaikan proses ini.

Terima kasih atas pengertian dan kerjasamanya.

Salam hangat,

Bidang Sarana Prasarana dan Kemitraan, Dinas Pemuda dan Olahraga Pemerintah Kota Medan.

#### 2. DISETUJUI

Dinas Pemuda dan Olahraga Pemerintah Kota Medan

Logo

Permohonan Sewa Prasarana Olahraga Anda telah disetujui.

#### Kepada Bapak/Ibu PT. SMUT IDEA TEKNOLOGI,

Terima kasih Anda telah melakukan pemesan pada prasarana olahraga kepada Dinas Pemuda dan Olahraga Pemerintah Kota Medan. Kami ingin memberitahukan bahwa pesanan Anda dengan nomor **TX-Penyewaan-2024-05-22 17:15:11** telah kami terima.

#### **Detail Permohonan :**

| Tanggal     | Jam Mulai | Jam Selesai |
|-------------|-----------|-------------|
| 31 Mei 2024 | 12:00:00  | 12:59:59    |
| 1 Juni 2024 | 12:00:00  | 12:59:59    |

Silakan unduh berkas Surat Izin Pakai Anda melalui tombol dibawah ini. Berkas ini berisi informasi rinci tentang pesanan Anda serta detail tentang transaksi.

Unduh Surat Ijin Pakai

#### 3. DITOLAK

Dinas Pemuda dan Olahraga Pemerintah Kota Medan

Logo

#### Permohonan Anda ditolak.

#### Kepada Bapak/Ibu PT. SMUT IDEA TEKNOLOGI,

Terima kasih atas usaha dan ketertarikan Anda dalam mengajukan permohonan penyewaan prasarana olahraga kepada Dinas Pemuda dan Olahraga Pemerintah Kota Medan. Kami telah meninjau dengan cermat permohonan Anda untuk menggunakan pasarana tersebut dalam kegiatan yang Anda rencanakan.

Dengan mempertimbangkan berbagai faktor, termasuk jadwal yang sudah terjadwal dan kebutuhan lain dari program-program yang sudah direncanakan sebelumnya, kami sangat menyesal harus memberitahukan bahwa permohonan Anda untuk penggunaan prasarana tersebut tidak dapat kami setujui pada saat ini.

Kami memahami bahwa ini mungkin bukanlah berita yang diharapkan, tetapi kami berharap dapat terus bekerja sama dalam upaya memajukan bidang pemuda dan olahraga di wilayah kita.

Terima kasih atas pengertian dan kerjasamanya.

Salam hangat,

Bidang Sarana Prasarana dan Kemitraan, Dinas Pemuda dan Olahraga Pemerintah Kota Medan.